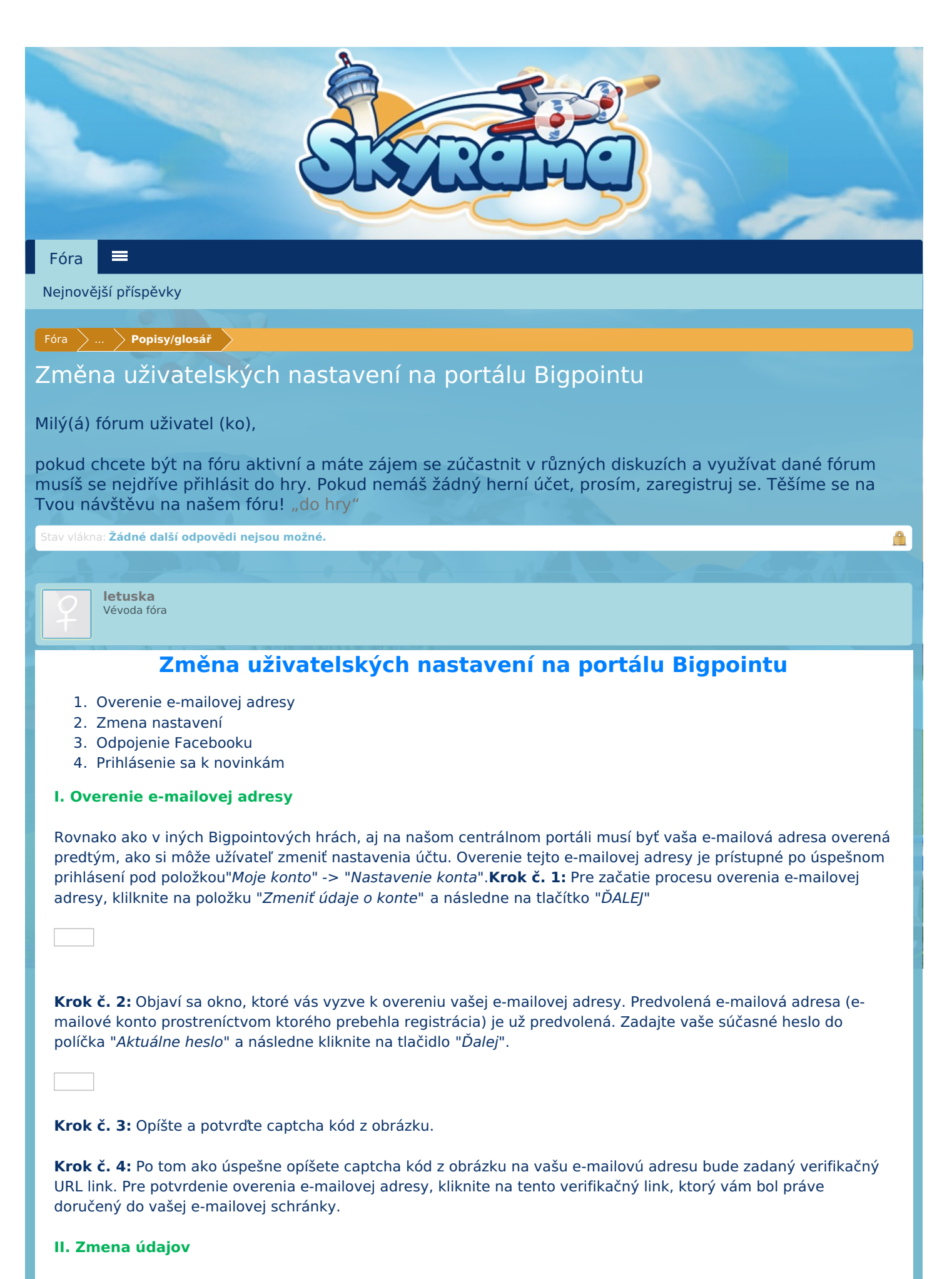

Po tom, ako bola vaša e-mailová adresa úspešne overená, zadaná zmena nastavení a údajov bude aktivovaná. Funkcia na zmenu dát je prístupná po úspešnom prihlásení sa pod položku "*Moje konto*" -> "*Nastavenie konta*". **Krok č. 1:** Pre začatie zmeny údajov vášho konta, klilknite na položku "*Zmeniť údaje o konte*" a následne na tlačítko "*ĎALEJ*" Krok č. 2: Objaví sa vám nové okno, ktoré vám umožní zmenu nastavení:

Krok č.3a: Zmena vašich údajov funguje na podobnom princípe ako pri ostatných hrách spoločnosti Bigpoint:

- Zmena užívateľského mena: Vyplňte pole "Nové meno užívateľa" a"Aktuálne heslo" a kliknite na "Zmeniť"
- <u>Zmena hesla:</u> Vyplňte pole "Nové heslo"; "Nové heslo (opak.)" a "Aktuálne heslo" a následne kliknite na "Zmeniť"
- Zmena e-mailu: Vyplňte pole "Nová e-mailová adresa" a "Aktuálne heslo" a následne kliknite na "Zmeniť".

**Krok č.3b:** Po kliknutí na tlačidlo "Zmeniť" sa vám objaví Captcha obrázok, ktorý je potrebné správne opísať a následne potvrdiť jeho odoslanie.

**Krok č. 4:** Po tom, ako úspešne potvrdíte Captcha kód, náš systém automaticky odošle overovaciu správu na váš e-mail a zmeny sa prejavia až po odkliknutí overovacieho e-mailu, ktorý nájdete vo svojej pošte.

 Pokiaľ meníte e-mailovú adresu budú na vašu e-mail zaslané 2 overovacie e-maily. Prvý e-mail bude odoslaný na pôvodnú e-mailovú adresu, a po tom, ako z nej potvrdíte overovací link, bude na novú e-mailovú adresu zaslaný ďalší overovací e-mail. Po tom, čo potvrdíte druhý overovací kód, proces zmeny e-mailovej adresy bude úspešne dokončený.

## III. Spojenie s Facebookom

Pokiaľ ste v predchádzajúcom období prepojili portál Bigoint s vašou Facebook stránkou, teraz máte možnosť toto pripojenie zrušiť. Pre odpojenie sa od sociálnej siete otvorte kolonku zmeny údajov a kliknite na "Zmeniť" pri možnosti "*Pripojenie Facebooku*" alebo "*Odpojenie Facebooku*":

Po tom ako kliknete na tlačidlo "*Zmeniť*", spojenie medzi Facebookom a portálom Bigpoint sa preruší a účet na portáli Bigpoint bude vymazaný. Rovnako to platí aj v prípade, že účet na portáli Bigpoint bol vytvorený registráciou prostredníctvom vášho Facebook účtu. Upozorňujeme však, že užívateľ bude mať stále možnosť prístupu k heslu prostredníctvom funkcie"*Zabudnuté heslo*", prostredníctvom ktorej môže zmeniť nastavenia účtu.**IV. Prihlásenie na odber** 

Máte možnosť sa aj prihlásiť / odhlásiť k odberu informačných e-mailov od spoločnosti Bigpoint o aktuálnych novinkých a akciách. Táúto funkciu môžete aktivovať v sekcii Zmeny údajov o konte:

- Prihlásenie k odberu: Označte políčko a kliknite na tlačítko "Zmeniť". Potvrďte Captcha obrázok.
- Odhlásenie z odberu: Odznačte políčko a kliknite na tlačítko "Zmeniť". Potvrďte Captcha obrázok.

| 10/11/13                                        |                       | Naposledy upraveno moderatorem: 19/11/13                           |
|-------------------------------------------------|-----------------------|--------------------------------------------------------------------|
|                                                 |                       | (Pokud chceš odpovědět, musíš se přihlásit nebo<br>zaregistrovat.) |
| Stav vlákna: Žádné další odpovědi nejsou možné. | <b>A</b>              |                                                                    |
| Fóra <b>Popisy/glosář</b>                       |                       |                                                                    |
| Czech                                           |                       | Nápověda                                                           |
|                                                 | Add-ons by<br>Brivium | Podmínky a pravidla                                                |